## How To Enable Face Matching.

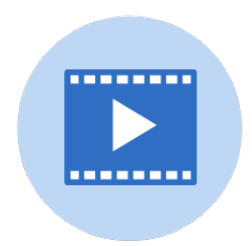

This guide shows the easy steps required to enable the Face Matching feature. This feature can only be enabled by an Adviser.

| The Let 5 Oct Oth ted.        |                                                                                        |                                                     |                                      |
|-------------------------------|----------------------------------------------------------------------------------------|-----------------------------------------------------|--------------------------------------|
| Work on My Book               | Work on My Photos Portraits                                                            | Manage<br>Adviser Configure                         | Click for Book<br>Preview            |
| o congrit og so               | Art                                                                                    | Storefront Sales                                    |                                      |
| Progress                      |                                                                                        |                                                     |                                      |
| Pages                         |                                                                                        | Cover                                               |                                      |
| • No<br>• Ini<br>• Co<br>• Ap | t Started 23% (10 pg)<br>Progress 72% (31 pg)<br>mpleted 4% (2 pg)<br>proved 0% (0 pg) | Not Starte     In Progree     Complete     Approved | ed 0% (0)<br>ss 50% (1)<br>d 50% (1) |
|                               |                                                                                        |                                                     | (anna)                               |

2 Next, on the *Adviser Configuration* page, click the *Face-Matching* tab. Carefully review the *Terms and Conditions*, which are provided to ensure safe and legal use of the software.

| Adviser Configuration                                                                 |                                                                                                    |                                                                                                    |                                                                                                    |                                                                                                    |  |  |  |
|---------------------------------------------------------------------------------------|----------------------------------------------------------------------------------------------------|----------------------------------------------------------------------------------------------------|----------------------------------------------------------------------------------------------------|----------------------------------------------------------------------------------------------------|--|--|--|
|                                                                                       |                                                                                                    |                                                                                                    |                                                                                                    |                                                                                                    |  |  |  |
| Styles                                                                                | Backgrounds                                                                                                    | Fonts                                                                                                | Page Numbers                                                                                                    | Face Matching                                                                                                    |  |  |  |
| Face Ma<br>Face matcl<br>must acce                                                    | t <b>ching is off</b><br>hing is a safe technolog<br>ot the terms below by s                                                                               | y that uses tl<br>crolling throu                                                                     | ne portrait data provided<br>igh the entire terms, chec                                                                                                    | to automatically tag students in candid photos. You can choose wh<br>k the "I Agree" checkbox and click Enable.                                                                                                    |  |  |  |
| Consent,<br>By opting<br>Voluntary                                                    | Acknowledgment and<br>into the use of our pro<br>/ Use:                                                                                                    | Terms and C                                                                                          | onditions for use of Face                                                                                                    | Matching Technology<br>MT"), you acknowledge and agree to the following:                                                                                                    |  |  |  |
| Participal<br>the terms<br>marks, tr<br>temporar<br>such yea<br>off our FN<br>person. | ion in the face matchin<br>of its use and represe<br>ade secrets and other<br>y license to use our FM<br>rbooks to parents, stuc<br>AT. Authorized users a | g feature is e<br>nt that you a<br>rights and law<br>AT for the de<br>lents and the<br>re not permit | ntirely optional. By enabl<br>re at least 18 years of ago<br>ws. An authorized user o<br>velopment, design and c<br>ir family members and fo<br>ted to sell, rent, lease, tra | ing this feature, you confirm that you have reviewed and understoc<br>e. Our FMT is protected in many ways, including copyrights, servic<br>f our FMT is granted a limited, non-exclusive, non-transferable ar<br>ontent of a school yearbook and in efforts to market and distribur<br>r no other purpose. You agree not to create derivative works base<br>nsfer, sublicense or otherwise allow access to our FMT to any other |  |  |  |

Legal Compliance

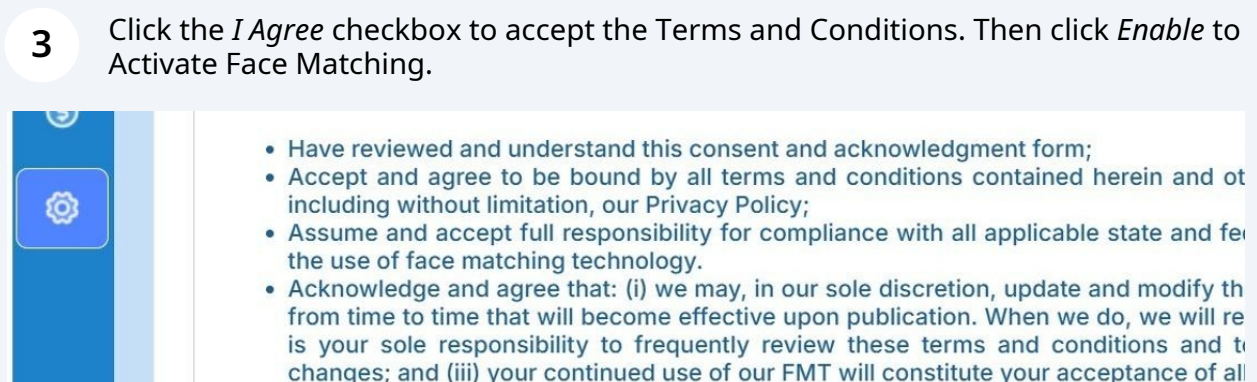

| is your sole responsibility to frequently review these terms and conditions and t<br>changes; and (iii) your continued use of our FMT will constitute your acceptance of a |  |  |  |  |  |
|----------------------------------------------------------------------------------------------------|--|--|--|--|--|
| Agree                                                                                                    |  |  |  |  |  |
| Enable                                                                                                    |  |  |  |  |  |
|                                                                                                    |  |  |  |  |  |
|                                                                                                    |  |  |  |  |  |

Face Matching is now enabled! Your Portraits will be mapped during the next few hours. Then you will begin to see Face Matching data in your Candid Photos.

You can always return here to Disable Face Matching if needed.

4

5

## **Adviser Configuration** ŵ Backgrounds Styles Fonts Page Numbers **Face Matching** Face Matching is on ß Face matching is a safe technology that use the portrait data provided to automatically tag students in candid photos. You c /5/2025 2:26:31 PM. To disable it, click the Disable button below. accepted by gwood@pixami.com on 2 পূপ Consent, Acknowledgment and Terms and Conditions for use of Face Matching Technology By opting into the use of our proprietary face matching technology ("FMT"), you acknowledge and agree to the following: (5) Voluntary Use: Participation in the face matching feature is entirely optional. By enabling this feature, you confirm that you have reviewed a Ô the terms of its use and represent that you are at least 18 years of age. Our FMT is protected in many ways, including cop marks, trade secrets and other rights and laws. An authorized user of our FMT is granted a limited, non-exclusive, non-ti temporary license to use our FMT for the development, design and content of a school yearbook and in efforts to marke such yearbooks to parents, students and their family members and for no other purpose. You agree not to create derivativ off our FMT. Authorized users are not permitted to sell, rent, lease, transfer, sublicense or otherwise allow access to our FI person. Legal Compliance:

You can see your Face Matching status at the lower right of the Photos Page, on the Candids Tab.

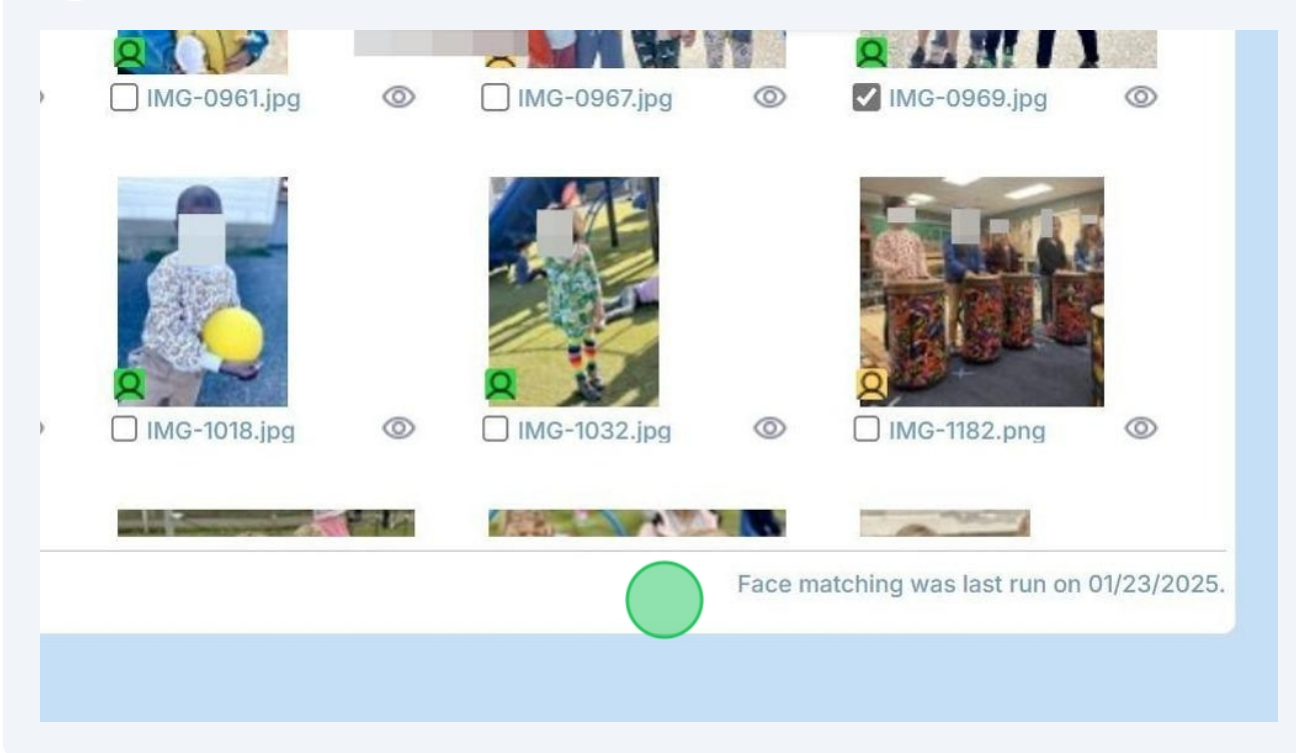

6 Click the *Face Matching* icon for any candid photo thumbnail to see more detailed *Face Matching results*, review *Auto-Tagging*, *Manually Tag* photos, and add *Caption* data.

|                      | Face Matching                                  |                                      |
|----------------------|------------------------------------------------|--------------------------------------|
| aption: IMG-0969.jpg | Status: Running — 4 faces matched on 01/23     | 2025                                 |
| FRANK SEN            | Auto-Tagging                                   |                                      |
|                      | The faces below have been automatically reco   | ognized. Mouse over the face to make |
|                      | Manually Tagging                               |                                      |
|                      | Enter names for any faces not recognized.      |                                      |
| ROOF                 | Add more                                       |                                      |
|                      | Caption                                        |                                      |
|                      | Type in a descriptive Caption here. Who's in t | his photo? What is happening?        |
|                      |                                                | i                                    |
|                      | Photo Information:                             |                                      |
|                      | Size 4032×3024<br>Make Apple                   | î                                    |
|                      | Model iPhone 12 Pro Max                        |                                      |
|                      |                                                | ▼                                    |
| _                    |                                                |                                      |
| Ð                    | $\overline{\mathbf{O}}$                        |                                      |